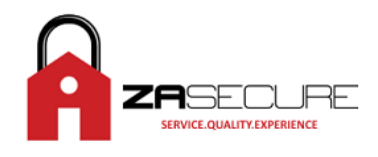

# IP150 WAN setup

# STEP 1

**Connecting the IP150 Module** 

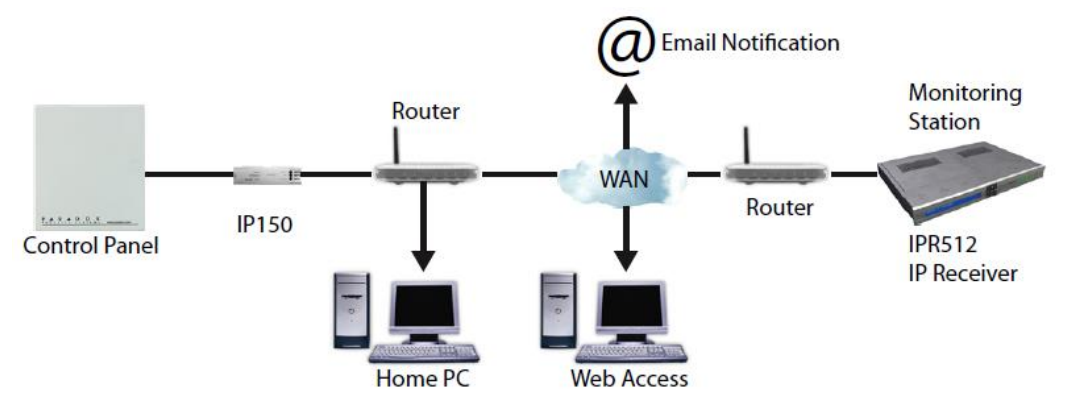

The IP150 Module must be connected to the SERIAL port of the panel with the cable given and to the Router via RJ45 connector and Cat5 UTP cable.

### RJ45 CONNECTOR ON LEFT and SERIAL CONNECTOR ON RIGHT

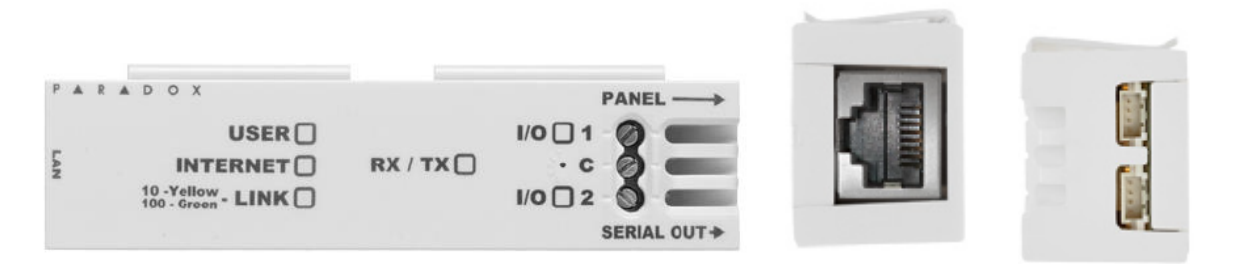

Metal Box Installation

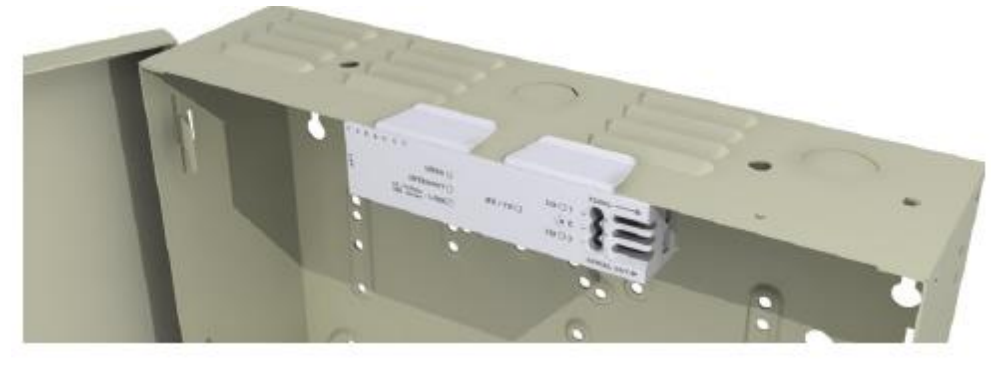

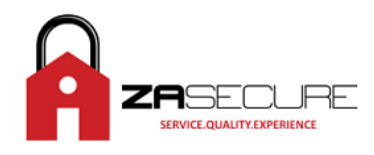

### Create a Login on Paradoxmyhome.com

Open internet explorer and type www.paradoxmyhome.com in the address bar.

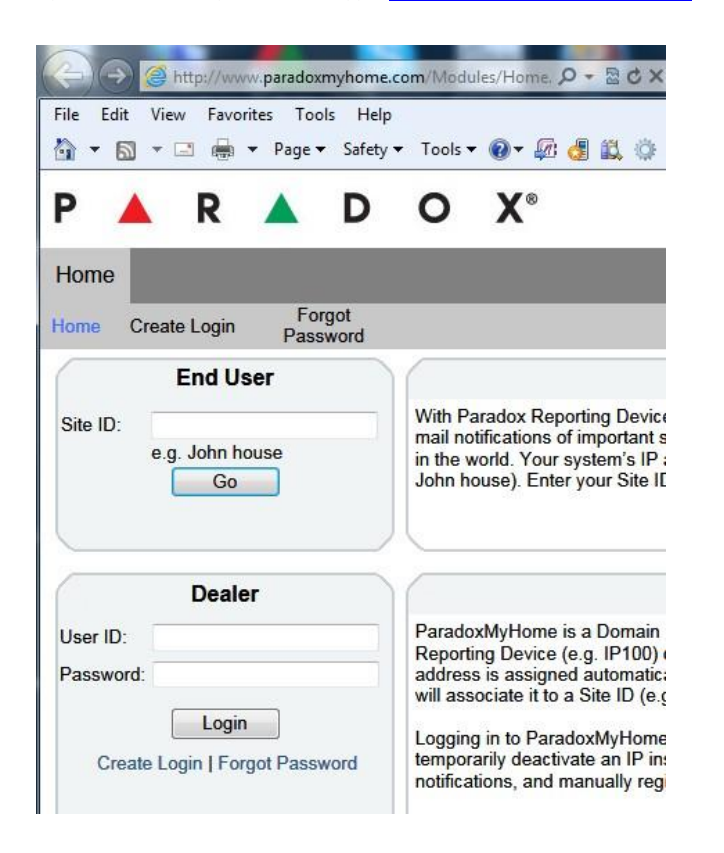

Click on CREATE LOGIN and fill in all marked

When done Log into the DEALER by entering the EMAIL and Password you created.

| P 🔺                        | R                        |            | D             | 0                                       | X®                                                 |
|----------------------------|--------------------------|------------|---------------|-----------------------------------------|----------------------------------------------------|
| Home                       |                          |            |               |                                         |                                                    |
| Home Crea                  | ate Login                | Fo<br>Pas  | rgot<br>sword |                                         |                                                    |
| Site ID: e.                | End U<br>g. John h<br>Go | ouse       |               | With P<br>mail no<br>in the v<br>John h | aradox R<br>tification:<br>vorld. You<br>ouse). Er |
| _                          | Deal                     | er         |               |                                         |                                                    |
| User ID: na<br>Password: • | asheet@sp                | ectrrumco  | m.co.za       | Parado<br>Report<br>addres<br>will ass  | oxMyHom<br>ing Devic<br>s is assig<br>sociate it t |
| Create L                   | Login   Fo               | n got Pass | word          | Loggin<br>tempor<br>notifica            | g in to Pa<br>arily dead<br>tions, and             |

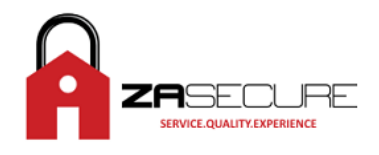

### IP150 Setup

Download the Paradox – IP Exploring Tool from the Winload CD. Just copy and paste to desktop and then double click to run.

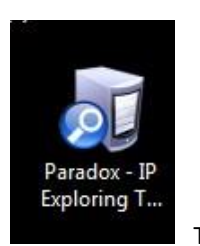

THE ICON ON DESKTOP

| 🔯 IP Exploring Tools - Version 1.66                                                                                                    | ×                                                                                  |
|----------------------------------------------------------------------------------------------------|------------------------------------------------------------------------------------|
|                                                                                                    |                                                                                    |
| Exploring Mode Language / Update                                                                                                    |                                                                                    |
| This wizard helps you to :                                                                                                    | BezHome                                                                            |
| Retrieve all Paradox IP modules on your network.     View information about each module that will be found.     Change IP configuration of your module.     Find it | Module identification<br>Mac Address:<br>Type: IP150<br>Version: 1.26.001          |
| Site Name IP Address                                                                                                    | Module location<br>DHCP Enable: no<br>IP Address:                                  |
|                                                                                                    | Subnet Mask: 255.255.255.0                                                         |
|                                                                                                    | Module access<br>HTTP Port:<br>NEware Port:<br>HTTPS Enable: no<br>HTTPS Port: 443 |
| << Hide Detail                                                                                                    |                                                                                    |

#### **RUNNING SOFTWARE**

Double click on your highlighted module and it should open in EXPLORER.

|                          | - IP connection                         |
|--------------------------|-----------------------------------------|
| Panel user code          |                                         |
| Module password          |                                         |
|                          | Login                                   |
| Note: If you lose your p | assword, you must reset your IP module. |

The PANEL USER CODE is the MASTER CODE of the alarm panel The MODULE PASSWORD is – paradox

When successful the screen should show login process.

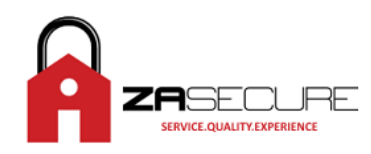

| Please wait               |
|---------------------------|
| Connect to panel          |
| Retrieve user information |
| Retrieve system data      |
| Check system status       |
| Loading web interface     |

#### Then you will be prompted to change the password.

| Chan                  | ge password |
|-----------------------|-------------|
| Old password          | ••••••      |
| New password          |             |
| Re-enter new password |             |
|                       | Change      |

After this you will be at the main interface screen and look for IP150 CONFIGURATION on the left.

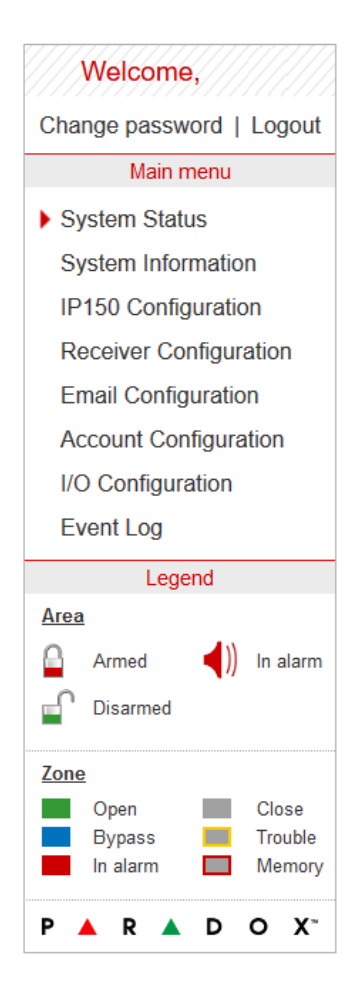

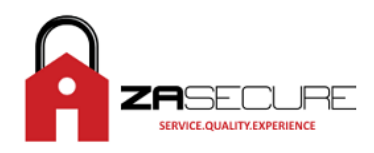

Click on IP150 CONFIGURATION. You can now make your IP150 on a fixed IP by deselecting DHCP and most importantly ENABLING Paradoxmyhome.com \* as below.

| Мо              | dule configuration | Site name             |
|-----------------|--------------------|-----------------------|
| DHCP            | ○ Yes ● No         |                       |
| IP address      |                    |                       |
| Subnet mask     |                    | Account information   |
| Default gateway |                    | Account number:       |
| DNS address     |                    | Installation date:    |
| Software port   |                    | System installer:     |
|                 |                    | Name:                 |
| HTTP port       |                    | Address:              |
| HTTPS           | ○ Yes              | City:<br>Postal code: |
| HTTPS port      | 443                | Phone number:         |
|                 |                    | Distributor URL:      |
| Language        | English            | Monitoring station:   |
|                 |                    | Name:                 |
|                 | Sav                | Address:              |
|                 |                    | City:                 |
|                 |                    | Postal code:          |
| Par             | adoxMyHome.com     | ID number:            |
| Enable service  | ● Yes ○ No         |                       |
| Polling time    | 1 minute(s)        |                       |
|                 | Sav                | e                     |

When this is done be sure to logout correctly or there will be a 15min wait if the window just exited!

Now go back to the IP Explorer Tool program and right click on the IP address of your module. Select MODULE CONFIGURATION, here you change the HTTP port to 10001 and enter your new IP100 password to save.

| Module setup         | ×             |
|----------------------|---------------|
| Obtain an IP address | automatically |
| IP address:          |               |
| Subnet mask:         |               |
| ~                    |               |
| Site name:           |               |
| NEware port:         |               |
| HTTP port:           |               |
| Enable HTTPS         |               |
| HTTPS port:          | 443           |
| Module password:     |               |
|                      |               |
|                      | OK Cancel     |

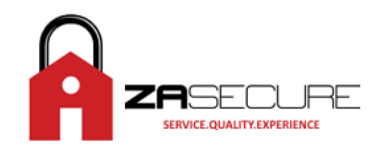

#### **ROUTER setup**

- Now that we have setup the IP150, we need to setup the router
- What we mean by this is that we need to setup port forwarding.
- This is like opening a pathway for the data to travel.
- In order to do this , we need to log into the Router
- We do this as follows We type in the address of the router into our browser
- The address is normally **192.168.1.1** or **10.0.0.2**
- If the address is correct the following screen should appear.

|          | adaa daddalla maximbala |                                | -    |
|----------|-------------------------|--------------------------------|------|
| <b>?</b> | Please type ;           | our user name and password.    |      |
| 3        | Site:                   | 192.168.0.1                    |      |
|          | Realm                   |                                |      |
|          | <u>U</u> ser Name       | admin                          |      |
|          | Password                | month OLMSILOTCO               |      |
|          | □ <u>S</u> ave this     | password in your password list |      |
|          |                         | OK Car                         | ncel |
|          |                         | OK Car                         | 108  |

- The USER and PASSWORD must be entered to login.
- Defaults are admin admin ; admin:...... ; admin: password
- After successful login the main screen will be viewed
- Each Router brand has its own software and locations are named differently.
- Below are the default software setups for the **3** most common Routers.
- Netgear , Billion , Telkom 5102G

### **NETGEAR Routers**

- The Net gear port forwarding is located under SERVICES or PORT FORWARDING / PORT TIGGERING
- In this section select ADD CUSTOM SERVICE
- As per the image below
   Port Forwarding / Port Triggering

| Please se<br>Port F<br>Port T | lect the se<br>orwarding<br>riggering | rvice type. |              |              |                       |             |       |
|-------------------------------|---------------------------------------|-------------|--------------|--------------|-----------------------|-------------|-------|
|                               | #                                     | Enable      | Service Name | Action       | LAN Server IP address | WAN Servers | Log   |
| 0                             | 1                                     | <b>V</b>    |              |              |                       |             |       |
| 0                             | 2                                     | <b>V</b>    |              |              |                       |             |       |
| 0                             | 3                                     | <b>V</b>    |              |              |                       |             |       |
| 0                             | 4                                     | <b>V</b>    |              |              |                       |             |       |
|                               | Default                               | Yes         | Any          | BLOCK always | Any                   | Any         | Never |
|                               |                                       |             |              | Add Edit Mov | ve Delete             |             |       |

Add Custom Service Apply Cancel

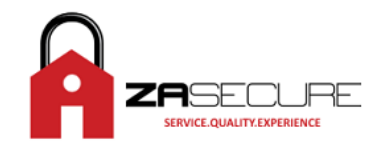

• Click on **ADD** and enter the details for the HTTP port.

# Add Service

| Service Definition |         |
|--------------------|---------|
| Name:              | IP100.1 |
| Type:              | TCP 🔻   |
| Start Port:        | 10000   |
| End Port:          | 10000   |
|                    |         |

Apply Cancel

- Details are Name : IP100.1
  - Type : TCP/UDP
  - Start : 10000
  - Finish : 10000
- Click Apply.

ADD another **CUSTOM SERVICE** for the SERVER Port.

- Details are Name : IP100.2
  - Type : TCP/UDP
  - Start : 10001
  - Finish : 10001
- Click Apply.
- On this Router there is a next step which is **FIREWALL RULES**, this is to link the 2 SERVICES we created to the IP address of the IP100.

#### Port Forwarding / Port Triggering

| Please se<br>Port Fort Fort Fort Fort Fort Fort Fort F | lect the se<br>orwarding<br>riggering | rvice type. |              |              |                       |             |       |
|--------------------------------------------------------|---------------------------------------|-------------|--------------|--------------|-----------------------|-------------|-------|
|                                                        | #                                     | Enable      | Service Name | Action       | LAN Server IP address | WAN Servers | Log   |
| 0                                                      | 1                                     | <b>V</b>    |              |              |                       |             |       |
| 0                                                      | 2                                     | <b>V</b>    |              |              |                       |             |       |
| 0                                                      | 3                                     | <b>V</b>    |              |              |                       |             |       |
| 0                                                      | 4                                     | <b>V</b>    |              |              |                       |             |       |
|                                                        | Default                               | Yes         | Any          | BLOCK always | Any                   | Any         | Never |

Add Edit Move Delete

Add Custom Service Apply Cancel

• Click on ADD

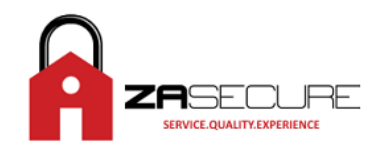

#### Port Forwarding

| Service<br>Action  |              | ALLOW always | •      |
|--------------------|--------------|--------------|--------|
| Send to LAN Server |              | ·            |        |
| WAN Servers        |              | Any Start    | ▼      |
| Log                |              | Alw          | vays 🔻 |
|                    | Apply Cancel |              |        |

- Now select the **SERVICE** you created from the drop down menu.
- Select "ALLOW always" from the [Action] drop down menu.
- Enter the IP Address of the IP100 in [Send to LAN Server] and APPLY
- Click ADD again and select the "IP100.2" SERVICE and do the same.
- The IP100 and Router setup is now complete.

### **Billion Routers**

- This router has one location to set all parameters as per the image.
- This is found under ADVANCED then Virtual Server.
- As seen in picture below:

| Advanced                  | Quick<br>Start | Quick Interface Advanced<br>Start Setup Setup                      |                                                                                | Access<br>Management | Maintenance              | Status      | Help |
|---------------------------|----------------|--------------------------------------------------------------------|--------------------------------------------------------------------------------|----------------------|--------------------------|-------------|------|
|                           | FineWalt       | Routing                                                            | 1 NANT                                                                         | -40)6L               |                          |             |      |
| Virtual Server            |                |                                                                    |                                                                                |                      |                          |             |      |
| Minister Courses 1 Indian |                | Rule Inde<br>Start Port Numbe<br>End Port Numbe<br>Local & Address | c: 1 •<br>22881<br>c 22881<br>c 22881<br>c 22881<br>c 22881<br>c 192.168.1.140 |                      |                          |             |      |
| warman server casong      | 44-1           | 1                                                                  | BLANK - 100 - 100                                                              | 1.10.70.0070.0       | 11 100 - 200 All All - 4 | The section |      |
|                           |                | Fale                                                               | Start Port                                                                     | End Port             | Local IP Address         | 5.10.10.10  |      |
|                           |                | 4                                                                  | 22681                                                                          | 22901                | 192.168.1.1              | 40          |      |
|                           |                | 2                                                                  | 0                                                                              | 0                    | 0.0.0.0                  |             |      |
|                           |                | 3                                                                  | 0                                                                              | 0                    | 0.0.0.0                  |             |      |
|                           |                | 4                                                                  | 0                                                                              | 0                    | 0.0.00                   | 2           |      |
|                           |                | 5                                                                  | 0                                                                              | 0                    | 0.0.0.0                  | 2           |      |

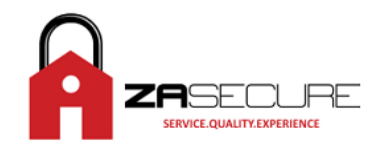

# **Telkom Routers**

This is as the Billion all setup done in one location.

| Advanced               | Quick<br>Start | Interface<br>Setup | Advanced<br>Setup              | Access<br>Management | Maintenance  | Status | Н |
|------------------------|----------------|--------------------|--------------------------------|----------------------|--------------|--------|---|
|                        | Routing        | NAT                | ADSL.                          |                      |              |        |   |
| Virtual Server         |                |                    |                                |                      |              |        |   |
| Virtual Server Listing | E              | nd Port Number     | 23<br>23<br>23<br>192.168.1.69 |                      |              |        |   |
|                        |                | Rule               | Start Port                     | End Port             | Local IP Add | lress  |   |
|                        |                | 1                  | 23                             | 23                   | 192.168.1.   | 69     |   |
|                        |                | 2                  | D                              | 0                    | 0.0.0.0      |        |   |
|                        |                | 3                  | D                              | 0                    | 0.0.0.0      |        |   |
|                        |                | 4                  | D                              | 0                    | 0.0.0.0      |        |   |
|                        |                | 5                  | D                              | 0                    | 0.0.0.0      |        |   |
|                        |                | 6                  | 0                              | 0                    | 0.0.0.0      |        |   |
|                        |                | 7                  | 0                              | 0                    | 0.0.0.0      |        |   |
|                        |                | 0                  | 1 n                            | 0                    | 0.000        | -      |   |

# **D-Link Routers**

Select ADVANCED and then PORT FOWARDING

| Product Page: DIR-61                                                                   | .5                                          |                                                                                                    |                                                                                                    |                                        | На                                                                    | rdware Version: C1 F                                           | irmware Version: 3.12NA                                                                                                    |
|----------------------------------------------------------------------------------------|---------------------------------------------|----------------------------------------------------------------------------------------------------|----------------------------------------------------------------------------------------------------|----------------------------------------|-----------------------------------------------------------------------|----------------------------------------------------------------|----------------------------------------------------------------------------------------------------|
| D-Lini                                                                                 | k                                           |                                                                                                    |                                                                                                    |                                        |                                                                       |                                                                | $\prec$                                                                                                    |
| DIR-615                                                                                |                                             | SETUP                                                                                                    | ADVANCED                                                                                                    |                                        | TOOLS                                                                 | STATUS                                                         | SUPPORT                                                                                                    |
| VIRTUAL SERVER<br>PORT FORWARDING<br>APPLICATION RULES<br>QOS ENGINE<br>NETWORK FILTER | POF<br>This<br>thro<br>vario<br>(102<br>Sav | CT FORWARDI<br>option is used to<br>ugh those ports t<br>ius formats includi<br>20-5000, 689).<br>e Settings Don' | VG RULES :<br>open multiple ports or<br>o a single PC on your r<br>ng, Port Ranges (100-<br>: Save Settings | a range o<br>network. T<br>150), Indiv | f ports in your route<br>his feature allows y<br>idual Ports (80, 68, | er and redirect data<br>ou to enter ports in<br>888), or Mixed | Helpful Hints<br>Check the Application<br>Name drop down menu<br>for a list of predefined<br>applications. If you select<br>one of the predefined<br>applications, dick the<br>arrow button next to the |
| ACCESS CONTROL                                                                         | 24                                          | PORT FORV                                                                                                    | VARDING RULES                                                                                               |                                        |                                                                       |                                                                | the corresponding field.                                                                                                    |
| INBOUND FILTER                                                                         | -17                                         |                                                                                                    |                                                                                                    |                                        | Ports to Oper                                                         | 1                                                              | You can select a computer<br>from the list of DHCP                                                                                                    |
| FIREWALL SETTINGS<br>ROUTING                                                           |                                             | Name<br>PINK                                                                                                    | Application Name                                                                                            | -                                      | TCP<br>80                                                             | Schedule<br>Always                                             | Name drop down menu,<br>or you can manually enter<br>the IP address of the LAN                                                                                                    |
| ADVANCED WIRELESS<br>ADVANCED NETWORK                                                  |                                             | IP Address<br>192.168.0.104                                                                                       | Computer Name                                                                                               |                                        | UDP<br>80                                                             | Inbound Filter                                                 | would like to open the<br>specified port.                                                                                                    |
| IPv6                                                                                   |                                             | Name                                                                                                    | Application Name                                                                                            | ×                                      | TCP<br>0                                                              | Schedule<br>Always                                             | when the rule will be<br>enabled. If you do not<br>see the schedule you<br>need in the list of                                                                                                    |
|                                                                                        |                                             | 0.0.0.0                                                                                                    | Computer Name                                                                                               |                                        | 0                                                                     | Allow All 👻                                                    | Tools → Schedules<br>screen and create a new                                                                                                    |
|                                                                                        |                                             | Name                                                                                                    | Application Name                                                                                            | •                                      | TCP<br>0                                                              | Schedule<br>Always                                             | You can enter ports in various formats:                                                                                                    |
|                                                                                        |                                             | IP Address<br>0.0.0.0                                                                                             | Computer Name                                                                                               |                                        | UDP<br>0                                                              | Inbound Filter                                                 | Range (50-100) Individual<br>(80, 68, 888) Mixed<br>(1020-5000, 689)                                                                                                    |
|                                                                                        |                                             | Name                                                                                                    | Application Name                                                                                            |                                        | TCP<br>0                                                              | Schedule<br>Always 💌                                           | More                                                                                                    |
|                                                                                        |                                             |                                                                                                    | -                                                                                                    |                                        |                                                                       | Table and a fide as                                            |                                                                                                    |

Page 9 of 11

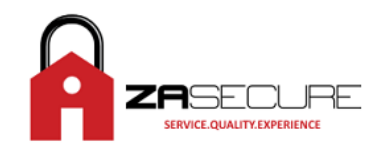

### In all above instances you need to forward the following ports:

| Name:                               | IP100.1                                          |
|-------------------------------------|--------------------------------------------------|
| IP Address:                         | {IP Address of IP100 Module}                     |
| Туре:                               | TCP/UDP                                          |
| Start Port:                         | 10000                                            |
| End Port:                           | 10000                                            |
|                                     |                                                  |
| Name:                               | IP100.2                                          |
|                                     |                                                  |
| IP Address:                         | {IP Address of IP100 Module}                     |
| IP Address:<br>Type:                | {IP Address of IP100 Module}<br>TCP/UDP          |
| IP Address:<br>Type:<br>Start Port: | {IP Address of IP100 Module}<br>TCP/UDP<br>10001 |

PLEASE NOTE: Also make sure that the IP Address assigned to the IP150 Module is excluded from your DHCP Server IP Address range. This info can normally be found under your LAN SETUP.

### STEP 5

#### **Register IP150 with Paradoxmyhome.com**

The last step is to register and validate port forwarding of the IP150 to the DNS paradoxmyhome.com website.

Using the IP Exploring Tool, right click on the IP Address and select REGISTER. Use the email and password you had used to log into the paradoxmyhome.com website.

| ·····                                                                                                | 12                                                       |                                                  |                                     |                         |  |  |
|----------------------------------------------------------------------------------------------------|----------------------------------------------------------|--------------------------------------------------|-------------------------------------|-------------------------|--|--|
| his wizard helps you to :                                                                            |                                                          |                                                  | Your P                              | aradox System           |  |  |
| <ul> <li>Hetrieve all Paradox</li> <li>View information abo</li> <li>Change IP configural</li> </ul> | IP modules on<br>ut each modul<br>tion of your <u>mo</u> | your network.<br>e that will be found.<br>idule. | Module identificati<br>Mac Address: | on<br>00 19 BA 00 CC 89 |  |  |
|                                                                                                    | Find it R                                                | egistration to para                              | doxmyhome.com                       |                         |  |  |
| Site Name                                                                                            | IP Ac                                                    | Authentification from www.paradoxmyhome.com      |                                     |                         |  |  |
| Your Paradox System                                                                                  | 192                                                      | E-Mail Address                                   | 1                                   |                         |  |  |
| Spectrum Alarm                                                                                       | 192.1                                                    | Password:                                        |                                     |                         |  |  |
|                                                                                                    |                                                          | Choose site ID for<br>Site ID:                   | www.paradoxmyhome.c                 | om                      |  |  |

When the registration is completed, right click the IP Address and select VALIDATE PORT FORWARDING.

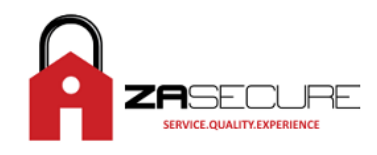

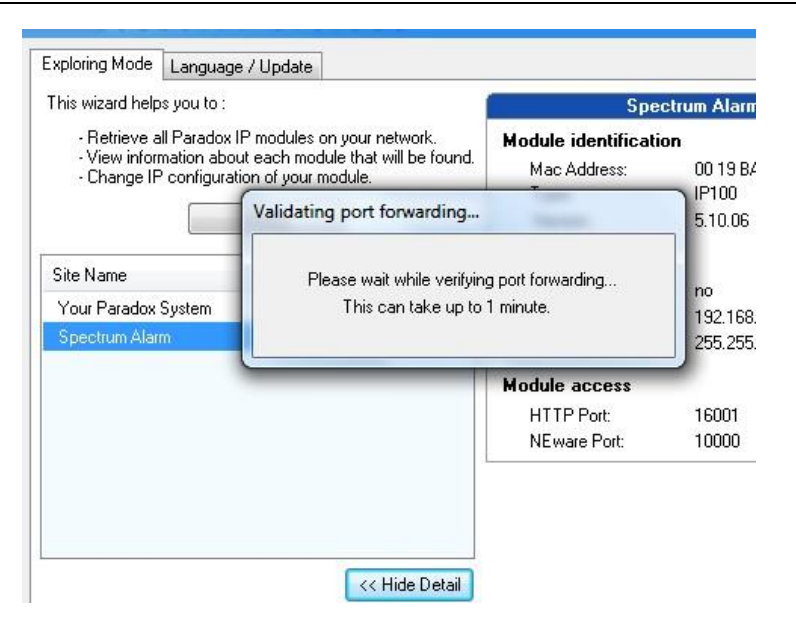

### **Account Activation**

This is the last step. Open paradoxmyhome.com. Login to the DEALER section with your email address and password. If successful you will see your registered IP150 Module.

| Ρ        |        | R 🔺       | D                | 0       | X®       |       |           |    |               |     |
|----------|--------|-----------|------------------|---------|----------|-------|-----------|----|---------------|-----|
| Home     | IP M   | anagement | My Profile       | e       |          |       |           |    |               |     |
| Home     |        |           |                  |         |          |       |           | -  | ~~~           |     |
| Regis    | stered | Devices = | : <mark>1</mark> | Ľ       | Edit 😡   | Delet | e 🔇 Conne | ct | Oevice Online | (1) |
| Status 🔻 | Active | Site ID   | ,                | P Conta | act Name | P     | Location  | P  | IP Address    | 8   |
| 0        |        | spectrum  |                  |         |          |       |           |    | 196.213.43.25 | 0   |

Click on this to highlight then select EDIT. Tick the ACTIVE box and then click save. The IP150 is now ready for remote WAN connections.